## (m) VDI关闭虚拟机同时关闭瘦客户机的方法

张鑫 2016-11-22 发表

使用VDI客户端时,如果是瘦客户机方式的安装,打开瘦客户机会直接登录VDI client界面,选择要登录的虚拟机,然后进入虚拟机进行使用操作。此时虚拟机与瘦客户机在使用体验上为一台电脑,因此希望实现关闭虚拟机时同时将物理瘦客户机关闭的效果。

默认情况下,虚拟机与物理机独立,VDI管理平台关闭虚拟机时,物理瘦客户机不会同时关机。

实现上述功能的VDI客户端需要单独进行定制。定制步骤如下:

1.在VDI客户端安装包中找到H3CDConfiger.msi的安装文件,安装H3CDClient管理中心。安装完成后运行该程序。

| ● H3CDClient管理中心                                                                                          |
|----------------------------------------------------------------------------------------------------|
| 欢迎使用H3CDClient管理中心                                                                                        |
| H3CDClient管理中心用于定制个性化客户端。通过选择定制logo图片替<br>换初始logo图片等修改客户端安装包的初始参数,生成定制安装包并保<br>存到指定目录下。<br>若要继续,请单击"下一步"。 |
|                                                                                                    |
| 版本信息: H3CDClient管理中心 1.1(E0201H07)                                                                        |
| 上一步 下一步 取消                                                                                                |

效果如上图,参数无特殊需求的话参数保持默认。

2. 点击下一步,这里选择普通交互式安装、根据操作系统选择绘图类型,同时安装的类型为瘦终端版

| H3CDClient管理中心      | X |
|---------------------|---|
| 请选择安装类型             |   |
| 请根据不同的宿主机选择对应的安装类型。 |   |
| ◎ 普通版               |   |
| ◎ 瘦终端版              |   |
|                     |   |
|                     |   |
|                     |   |
|                     |   |
| 上一步 下一步 取           | 消 |

注意这里的安装类型必须为瘦终端版,这是由于瘦终端版的安装方式,会屏蔽底层的操作系统。瘦客 户机开机后直接进入客户端程序,而普通版的安装方式中,客户端程序以操作系统的一个应用程序的 方式存在,与本案例中的使用场景不符。

3.按照当前环境使用需求进行登录方式选择和通信环境的设置,无特殊需求所有参数保持默认。直至高级设置中,勾选"关闭云桌面虚拟机时,联动关闭瘦终端"的选项。

| H3CDClient管理中心     X            |
|---------------------------------|
| 云桌面高级设置                         |
| 🔲 外设首次使用时自动映射(不推荐使用)            |
| 🔲 关闭云桌面虚拟机时,联动关闭瘦终端(仅在瘦终端版本中生效) |
| 允许同时在线桌面数量,建议配置为4个及以下 4         |
|                                 |
|                                 |
|                                 |
|                                 |
| 上一步 下一步 取消                      |

4. 选择客户端安装程序,点击"生成",生成含有混合计算配置的新的客户端安装包,生成之后,点击"保存",将生成的客户端安装包,保存至选定的地方。之后点击"完成",完成客户端定制。
5.生成客户端之后,点击安装程序在瘦客户机进行瘦客户机方式的安装后即可使用最终实现关闭虚拟机时同时关闭瘦客户端的效果。

1.客户端需要进行定制

2.定制的客户端必须使用瘦客户机方式安装

3.如果服务器想定制关闭虚拟机和物理机,可以在管理平台配置定时任务。